$https://wiki.teltonika-networks.com/view/Separating_Mobile_Data\_Traffic:\_Using\_First\_SIM\_Card\_Forr_LAN\_Traffic\_and\_Second\_SIM\_Card\_For\_WLAN\_Traffic$ 

# Separating Mobile Data Traffic: Using First SIM Card For LAN Traffic and Second SIM Card For WLAN Traffic

<u>Main Page</u> > <u>General Information</u> > <u>Configuration Examples</u> > <u>Router control and monitoring</u> > <u>Separating Mobile</u> Data Traffic: Using First SIM Card For LAN Traffic and Second SIM Card For WLAN Traffic

# Contents

- <u>1 Introduction</u>
- <u>2 Configuring VLANs</u>
- <u>3 Creating A Second LAN Interface</u>
- <u>4 Configuring Advanced Static Routes</u>
- <u>5 Separating Traffic Via Ethernet Ports</u>
- <u>6 Separating Traffic With WLAN Interface</u>

# Introduction

This article provides a guide on how to separate mobile data traffic by using first SIM card for LAN traffic and second SIM card for WLAN traffic. These configurations are specifically made for RUTX12.

• First you want to make sure that you have **ADVANCED mode** enabled. This will allow you to choose from a larger variety of settings.

×

# **Configuring VLANs**

- Go to Network  $\rightarrow$  VLAN
- Go to **VLAN**  $\rightarrow$  **Port Based**

×

- Click Add
- Leave VLAN ID as it is, for now, no need to change anything here

# **Creating A Second LAN Interface**

- Go to  $Network \rightarrow Interfaces$
- Under Add New Instance enter the name for your new LAN interface (we are going to use "lan2" for this example) and click Add

### ×

• Under the **General Settings** tab, set **Protocol** to **Static**, and enter desired IPv4 parameters for your VLAN

### ×

- Click on Setup DHCP Server to enable DHCP for your VLAN
- Go to **Physical Settings** and click on **Interface**, select your VLAN interface (**N.B.** if your **VLAN ID is 3**, the name for your physical interface will be **eth0.3** and so on)

### ×

# **Configuring Advanced Static Routes**

- Go to Network  $\rightarrow$  Routing  $\rightarrow$  Advanced Static Routes
- Under the "Add New Instance" tab, enter the ID and name for your new Routing Table, for our use, we will need 2 Routing Tables
- Create a routing table with these parameters: ID: 100, Name: first

### ×

- Click Add
- In the configuration window, under the Static IPV4 Routes tab, click Add
- Enter these parameters: Interface: mob1s1a1, Target: 0.0.0.0, Netmask: 0.0.0.0

#### ×

- Leave the rest of the parameters on their default values and click Save & Apply
- Create a second routing table with these parameters: ID: 200, Name: second

#### ×

- Click Add
- In the configuration window, under the **Static IPV4 Routes** tab, click **Add**
- Enter these parameters: Interface: mob2s1a1, Target: 0.0.0.0, Netmask: 0.0.0.0

#### ×

- Leave the rest of the parameters on their default values and click **Save & Apply**
- Go to Network → Routing → Advanced Static Routes → Routing Rules For IPV4

×

• Create 2 new rules with these parameters:

First Rule: Priority: 1, Incoming interface: lan, Lookup table: 100

# ×

Second Rule: Priority: 1, Incoming interface: lan2, Lookup table: 200

# ×

# **Separating Traffic Via Ethernet Ports**

- Go to  $Network \rightarrow VLAN$
- Set **Untagged** on any LAN port you want next to VLAN ID: 3 (remove **Untagged** on a port next to VLAN ID: 1 accordingly)

### ×

# **Separating Traffic With WLAN Interface**

- Go to  $Network \rightarrow Wireless$
- Select your desired access point and click  ${\ensuremath{\textit{Edit}}}$

### ×

• Click on Network and select a LAN interface which is used by VLAN (lan2 in this example)

### ×

• Click Save & Apply